# LC200

# **CaptureVision Station**

사용자설명서 - 한국어판

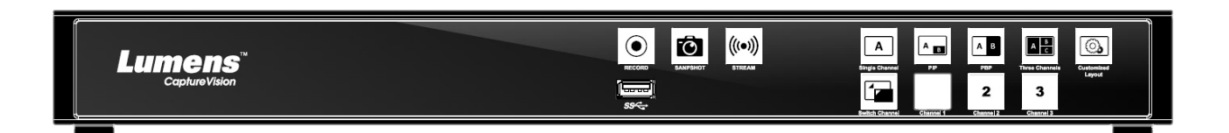

[중요사항]

최신 버전의 설치가이드, 언어별 사용자 매뉴얼, 소프트웨어, 드라이버 등을 다운로드 하시려면 Lumens 홈페이지를 방문해 주세요 https://www.MyLumens.com/support

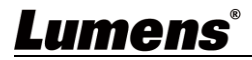

| 9 | τL |
|---|----|
|   | ۸Г |

| 저작권          | 정보                     | 2    |
|--------------|------------------------|------|
| 1 장 안        | 전 지침                   | 3    |
| 2 장 구        | 성품                     | 4    |
| 3 장 제        | 품 개요                   | 5    |
| 3.1          | 전면 패널                  | 5    |
| 3.2          | 후면 패널                  | 5    |
| 3.3          | RS-232/RS-485 I/O 핀 설명 | 6    |
| 4 장 설        | 치 방법                   | 7    |
| 4.1          | 제품 연결 다이어그램            | 7    |
| <b>5</b> 장 기 | 능 설명                   | 8    |
| 5.1          | 실시간 작동 메뉴              | 8    |
| 5.2          | 파라미터 설정                | 9    |
| 5.3          | 디렉터                    | . 25 |
| 5.4          | 파일 관리                  | . 28 |
| 6 장 장        | 애 조치                   | . 32 |
| 부록 1         |                        | . 33 |

# Lumens

### 저작권 정보

Copyrights © Lumens Digital Optics Inc. 모든 권한을 보유하고 있습니다.

Lumens 는 Lumens Digital Optics Inc. 의 등록 상표입니다.

이 제품을 구입한 후 백업하려는 목적으로 이 파일을 복사하는 경우를 제외하고, Lumens Digital Optics Inc. 에서 라이선스를 제공하지 않았다면 이 파일을 복사, 재생산 또는 전송할 수 없습니다.

본 파일의 정보는 제품 개선에 따라 사전 고지 없이 변경될 수 있습니다.

이 제품의 사용법을 완벽하게 설명 또는 묘사하기 위해, 이 설명서는 저작권 침해 의도 없이 다른 제품이나 회사의 이름을 언급할 수 있습니다.

보증 거부: Lumens Digital Optics Inc. 는 어떠한 기술적, 편집적 오류나 누락에 대해서도 책임을 지지 않으며 이 파일의 제공, 이 제품의 사용이나 작동으로 인해 발생하는 부수적인 또는 관련 손해에 대해서도 책임을 지지 않습니다.

### <u>Lumens<sup>®</sup></u>

# 1장 안전 지침

제품 사용 시 항상 이 안전 지침을 따르십시오:

#### 1 작동

- 1.1 물이나 열원에서 멀리 떨어진 권장 작동 환경에서 제품을 이용해주십시오.
- 1.2 기울어진 위치나 불안정한 트롤리, 스탠드 또는 테이블에 제품을 놓지 마십시오.
- 1.3 전원 플러그에 쌓인 먼지를 사용 전에 치우십시오. 스파크나 화재 예방을 위해 제품의 전원 플러그를 멀티플러그에 꽂지 마십시오.
- 1.4 이 제품 케이스의 슬롯과 입구를 막지 마십시오. 이러한 부분은 제품을 환기시키고 과열을 방지합니다.
- 1.5 커버를 열거나 제거하지 마십시오. 만약 그렇게 하면 위험한 전압 및 기타 유해 물질에 노출될 수 있습니다. 모든 서비스는 공인 서비스 대리점에서 받으십시오.
- 1.6 다음과 같은 상황이 발생하면 콘센트에서 해당 제품의 플러그를 뽑은 다음 공인 서비스 기술자에게 서비스를 요청하십시오:
  - 전원 코드가 손상되거나 마모된 경우.
  - 액체, 비 또는 물로 인해 카메라가 젖은 경우.

#### 2 보관

- 2.1 선을 밟을 수 있는 곳에 제품을 두지 마십시오. 선 또는 플러그가 닳거나 손상될 수 있습니다.
- 2.2 폭풍우가 치거나 오랫동안 사용하지 않을 때는 제품의 플러그를 뽑아 놓으십시오.
- 2.3 해당제품이나 액세서리를 진동하는 장치나 가열된 물체 위에 두지 마십시오.

#### 3 청소

3.1 청소 전 모든 케이블의 연결을 분리하고 마른 천으로 표면을 닦으십시오. 알코올이나 휘발용 용매로 청소하지 마십시오.

#### 4 배터리(제품용 배터리 또는 배터리가 내장된 액세서리)

- 4.1 배터리를 교체할 때 비슷하거나 동일한 유형의 배터리만 사용하십시오
- 4.2 배터리나 제품을 폐기할 때, 거주 국가나 지역의 배터리 또는 제품 폐기 관련 규정을 준수하십시오

#### ■ FCC 경고

이 장비는 FCC 규정의 파트 15에 따라 테스트를 마쳤으며, 클래스 A 디지털 기기에 대한 제한 사항을 준수하는 것으로 확인되었습니다. 이러한 제한 사항은 상업적 환경에서 장비를 작동시킬 때 유해한 간섭을 적절히 방지하기 위해 마련한 것입니다.

주의사항:

준수를 담당하는 당사자가 명시적으로 승인하지 않은 변경이나 수정 시 사용자의 장비 작동 권한이 무효화될 수 있습니다.

#### ■ IC 경고

이 디지털 장치는 Industry Canada 의 ICES-003, "디지털 장치 (Digital Apparatus)," 라는 제목의 간섭 유발 장비 표준에 설명한 대로 디지털 장치의 전파 잡음 배출물에 대한 클래스 A 한계를 초과하지 않습니다. Cet appareil numerique respecte les limites de bruits radioelectriques applicables aux appareils numeriques de Classe A

prescrites dans la norme sur le material brouilleur: "Appareils Numeriques," NMB-003 edictee par l'Industrie.

#### ■ EN55032 CE 경고

이 장치를 주거 환경에서 작동하면 무선 간섭을 일으킬 수 있습니다.

#### ■ KC 경고

이 기기는 업무용(A 급) 전자파적합기기로서 판매자 또는 사용자는 이 점을 주의하시기 바라며, 가정 외의 지역에서 사용하는 것을 목적으로 합니다.

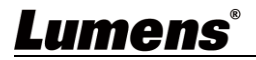

# 장 구성품

| LC200                                                                                                    | 전원 어댑터                    | 전원 코드                                   |
|----------------------------------------------------------------------------------------------------|---------------------------|-----------------------------------------|
|                                                                                                    |                           | 국가/지역에 따라 외관이<br>다를 수 있음                |
| 빠른 설치 가이드                                                                                                    | RS-232/RS-485 커넥터<br>(x2) | 마운팅 금속 플레이트<br>(x2)                     |
| 빠른 설치 가이드                                                                                                    |                           | 000000000000000000000000000000000000000 |
| M3x6 접시머리 나사<br>(x4)                                                                                                    |                           |                                         |
| ALLER<br>ALLER<br>ALLER |                           |                                         |

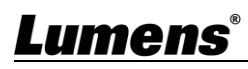

# 3장 제품 개요

3.1 전면 패널 4 2 3 5 6 8 (1)(7) RECORD A A B C A AB ୍ତ िक्य कर्म SS<्र 1 2 3 9 (11)(10) 3.2 후면 패널 (12) Cine in 2 HDM 2 Program HDM 1 MultiVew Ē  $\square$ (13)

(17) (18) (19) (20) (21)

14 15

(16)

| 번호 | 이름               | 기능설명                                          |
|----|------------------|-----------------------------------------------|
| 1  | RECORD           | 녹화 시작/정지                                      |
| 2  | 스냅샷              | 사진 캡쳐                                         |
| 3  | 스트림              | 이미지 스트리밍 켜기/끄기                                |
| 4  | 단일 채널            | 단일 채널 화면 표시                                   |
| 5  | PIP              | PIP 디스플레이로 전환                                 |
| 6  | PBP              | PBP 디스플레이로 전환                                 |
| 7  | 3<br>채널          | 3 채널 디스플레이로 전환                                |
| 8  | 사용자 맞춤 설정        | 레이아웃 디스플레이 사용자 맞춤 설정                          |
| 9  | USB 3.0 포트       | 저장용 USB 하드 디스크 인터페이스                          |
| 10 | 채널 전환            | 입력 소스 전환                                      |
| 11 | 채널 1 ~ 3         | CH1/CH2/CH3 신호 소스로 빠른 전환                      |
| 12 | 라인 입력(4 CH)      | 라인 입력 / 마이크 입력 오디오 입력                         |
| 13 | HDMI 입력(4 CH)    | HDMI 신호 소스 입력                                 |
| 14 | 라인 출력            | 앰프로 전송하기 위한 라인 오디오 출력을 허용합니다                  |
| 15 | HDMI 2 프로그램      | 주 화면 출력, 녹화 또는 스트리밍 화면 및 레이아웃을<br>표시합니다       |
| 16 | HDMI 1 MultiView | 인터페이스 출력 작동, 장치 파라미터 설정 메뉴 및<br>이미지 관리를 표시합니다 |
| 17 | USB 2.0 포트       | USB 키보드/마우스 장치 연결 작동 메뉴                       |
| 18 | RS-232/RS-485 포트 | RS-232/RS-485 를 통한 장치 제어                      |
| 19 | 이더넷              | LAN 연결                                        |
| 20 | DC IN 12 V       | DC 12 V 전원 커넥터                                |
| 21 | 전원               | 장치 전원 켜기/끄기                                   |

# Lumens®

### 3.3RS-232/RS-485 I/O 핀 설명

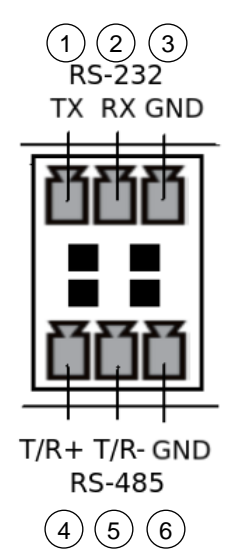

#### ■ RS-232

| 핀 번호 | 기능  |
|------|-----|
| 1    | TX+ |
| 2    | RX- |
| 3    | GND |

### RS-485

| 핀 번호 | 기능   |
|------|------|
| 4    | T/R+ |
| 5    | T/R- |
| 6    | GND  |

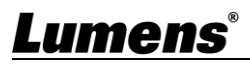

### 4.1 제품 연결 다이어그램

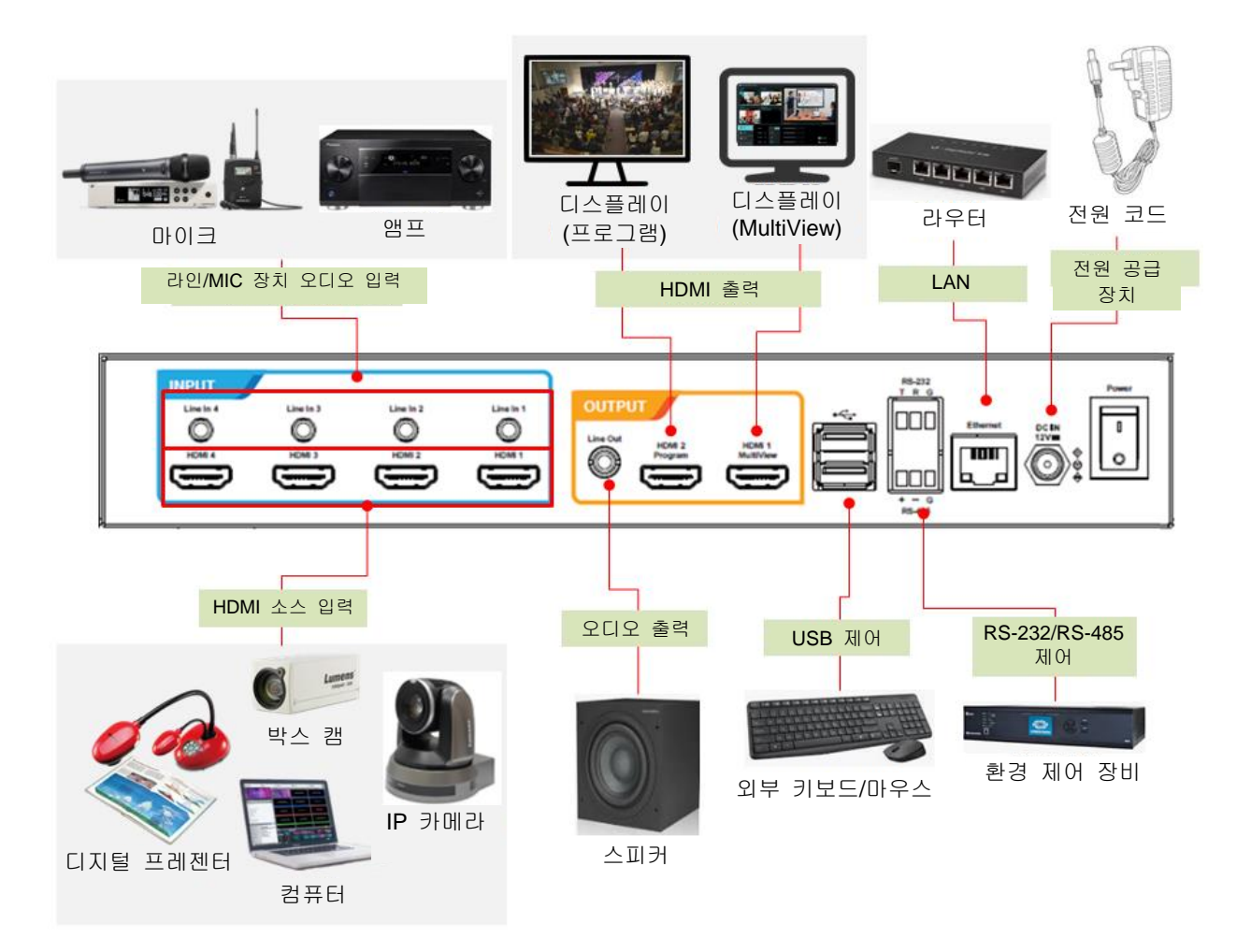

### <u>Lumens®</u>

# 5장 기능 설명

### 5.1실시간 작동 메뉴

HDMI1 MultiView 출력을 디스플레이 패널에 연결하여 실시간 작동 메뉴를 표시합니다

USB 포트를 통해 키보드/마우스를 연결하고 키보드/마우스를 이용하여 메뉴 설정을 선택합니다

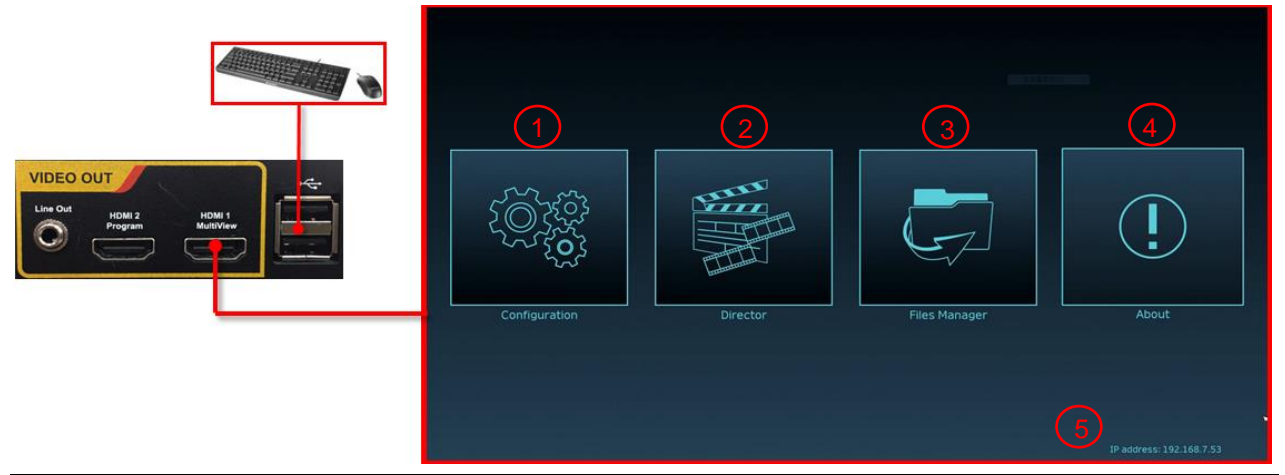

| 번호 | 아이콘을        | 이름         | 기능설명                                                          |
|----|-------------|------------|---------------------------------------------------------------|
| 1  |             | 파라미터<br>설정 | 시스템 네트워크 설정, 녹화/스트리밍 압축 설정을<br>수행합니다                          |
| 2  |             | 캐스팅<br>관리  | 입력 신호 소스 선택, 오디오 관리, 녹화/스트리밍 제어,<br>출력 버전 선택, 네트워크 비디오 카메라 제어 |
| 3  | Ģ           | 파일 관리      | 다음 기능을 포함한 비디오 파일 컨텐츠 관리를<br>수행합니다: 비디오 파일 업로드, 다운로드, 삭제, 연계  |
| 4  | (!)         | 소개         | LC200 의 현재 펌웨어 버전 및 관련 프로덕션 정보를<br>표시합니다                      |
| 5  | 해당 사항<br>없음 | 장치 IP      | 라우터 연결 시 현재 지정된 장치 IP 주소가 표시됩니다                               |

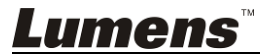

### 5.2 파라미터 설정

이 섹션은 디스플레이 항목을 제어하는 웹 기반 인터페이스 설명을 제공합니다. HDMI MultiView 는 [System Settings] 및 [Video Settings] 항목만 제공합니다.

5.2.1 시스템 설정

5.2.1.1 시스템 설정

장치의 기본 정보, 초기 날짜 및 시간 등을 여기에서 설정할 수 있습니다.

| ⊚ S           | System v Syst        | em Settings                                                                                                    |  |  |
|---------------|----------------------|----------------------------------------------------------------------------------------------------|--|--|
|               | System Settings      | Device Identification                                                                                                    |  |  |
|               | Network              | Hostoama -                                                                                                    |  |  |
|               | Service              | Hostname :                                                                                                    |  |  |
|               | Configuration        | Device Description :                                                                                                    |  |  |
|               | Display              | LC200_01C120                                                                                                    |  |  |
|               | Remote Control Panel | Apply                                                                                                    |  |  |
| (1)           | Account              |                                                                                                    |  |  |
| .‡. S         | Source               | Date and Time                                                                                                    |  |  |
| • v           | /ideo >              | Device Current Date and Time :                                                                                                    |  |  |
|               |                      | 2020-10-29 08:02:16                                                                                                    |  |  |
| 📄 s           | Scenes >             | Time Zone :                                                                                                    |  |  |
|               |                      | GMT                                                                                                    |  |  |
| <u>1</u> 21 S | storage              | Setting Mode :                                                                                                    |  |  |
| ⊞ S           | Scheduler            | NTP Service                                                                                                    |  |  |
| B             | Backup               | NTP Server URL :                                                                                                    |  |  |
|               | ·                    | Apply                                                                                                    |  |  |
| © A           | About                | Арріу                                                                                                    |  |  |
|               | 4                    | System Frame Rate :<br>FPS 30  Welcome Screen  File Format File Format File Format Size (Max.) : 3 MB Resolution(Max.) : 1920x1080  Browse  Apply |  |  |
| 번호            | 호 항목                 | 기능설명                                                                                                    |  |  |
| 4             | 자키시범                 | LC200의 장치 이름 및 장치 설명을 정의합니다                                                                                                    |  |  |
| 1             | 장시 적별                | ※표시 이름은 영문자와 숫자만 허용됩니다                                                                                                    |  |  |
|               |                      | LC200은 여러 시간대 설정을 지원합니다.NTP 서비스(기본) 및 수동<br>설정으로 시간을 동기화할 수 있습니다                                                                                  |  |  |
|               |                      | ■ 시간대: 현재 위치에 따라 올바른 시간대를 선택합니다                                                                                                    |  |  |
| 2             | 날짜 및 시간              |                                                                                                    |  |  |
|               |                      |                                                                                                    |  |  |
|               |                      | NIP 서미스: 네트워크 서머와 시간을 동기와입니나                                                                                                    |  |  |
|               |                      | 수동 설정: 수동으로 시간을 설정합니다                                                                                                    |  |  |

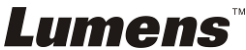

|   | 프레임 레이트<br>모드 | 출력 프레임 레이트를 30/60 fps 로 구성할 수 있습니다         |
|---|---------------|--------------------------------------------|
|   |               | ※LC200의 프레임 레이트 설정이 60 fps 인 경우            |
| 3 |               | 최대 2개의 네트워크 이미지 입력이 지원됩니다                  |
|   |               | ▶ 녹화는 영화 모드로만 가능합니다                        |
|   |               | 스트리밍 비디오 압축 형식은 녹화와 동일합니다                  |
|   |               | LC200 에대한환영이미지를사용자정의하실수있습니다.               |
|   | 환영 이미지        | 1 [Browse] 를 클릭한 후 파일을 선택하여 업로드하십시오. 작업 후  |
|   |               | 썸네일이 형성됩니다                                 |
|   |               | ※파일형식:                                     |
| 4 |               | ▶ 파일형식: PNG                                |
|   |               | ▶ 파일 크기(최대): 3 MB                          |
|   |               | ▶ 해상도 크기(최대): 1920 x 1080                  |
|   |               | 2 [Apply]를 클릭하여 이 변경내용을 저장하십시오. 다른 파일을 선택할 |
|   |               | 필요가 있다면,[Cancel]을 클릭한 후 파일을 다시 선택하십시오      |

#### [참조] 지원되는 녹화 모드와 네트워크 스트리밍 수에 영향을 미치는 프레임 레이트 모드에서 여러 시스템 프레임 레이트를 선택할 수 있습니다. 다음 사용 제한을 참조하십시오.

| 시스템<br>프레임<br>레이트 | 지원되는 녹화<br>모드   | 스트리밍<br>비디오 압축<br>설정 | 네트워크 소<br>최대 지원<br>가능한 스트림<br>수 | 스트리밍( <b>IP)</b><br>최대 지원<br>가능한 프레임<br>레이트 | MultiView 단일<br>소스 선택 한도                                 | PGM 최대<br>분할 화면 수 |
|-------------------|-----------------|----------------------|---------------------------------|---------------------------------------------|----------------------------------------------------------|-------------------|
| FPS30             | 혼합 비디오 /<br>원소스 |                      | 3 스트림                           | 풀 HD 30 FPS                                 | IP + HDMI = 4 채널<br>IP ≤ 3<br>(CH 1 ~ 3 만 선택할<br>수 있습니다) | 4 채널              |
| FPS60             | 혼합 비디오          | 풀 HD 60 FPS          | 2 스트림                           | 풀 HD 60 FPS                                 | IP + HDMI = 4 채널<br>IP ≤ 2<br>(CH 1 ~ 2 만 선택할<br>수 있습니다) | 2 채널              |

### *Lumens*™

5.2.1.2 네트워크 LC200의 공장 리셋 상태는 DHCP입니다. IP 주소는 LAN 라우터 연결을 통해 지정됩니다. 고정 IP 주소를 이용하고자 할 경우, 여기서 연결을 구성하십시오.

| ⊙ System 🗸 🗸         | Network                                                                      |
|----------------------|------------------------------------------------------------------------------|
| System Settings      | Network Settings                                                             |
| Network              |                                                                              |
| Service              | The system will reboot after changing the network settings. Please re-login. |
| Configuration        | IP Assignment :                                                              |
| Display              | DHCP                                                                         |
| Remote Control Panel | IP Address :                                                                 |
| @                    | 192.168.4.47                                                                 |
|                      | Subnet Mask :                                                                |
|                      | 255.255.255.0                                                                |
| 333 <b></b>          | Default Gateway :                                                            |
| Video                | 192.168.4.254                                                                |
|                      | Primary DNS Server :                                                         |
| 📄 Scenes 💦 📏         | 192.168.1.211                                                                |
|                      | Secondary DNS Server :                                                       |
| 💽 Storage            | 192.168.1.212                                                                |
| i Scheduler          | Apply                                                                        |
| 번호 항목                | 기능설명                                                                         |

| 번호 | 항목     | 기능설명                                    |  |  |
|----|--------|-----------------------------------------|--|--|
|    |        | ■ DHCP: 기본 동적 IP 주소                     |  |  |
|    |        | ■ 고정 IP: 네트워크에 따라 고정 IP를 구성하고 수동으로 네트워크 |  |  |
|    |        | 정보를 입력하십시오                              |  |  |
| 1  | 이더넷 설정 | 필요한 네트워크 설정 정보를 선택 및 입력하고 [적용]을 클릭하여    |  |  |
|    |        | 설정을 저장하십시오                              |  |  |
|    |        | ※네트워크 설정을 변경한 후 시스템이 다시 시작됩니다. 연결 후 다시  |  |  |
|    |        | 로그인하십시오                                 |  |  |

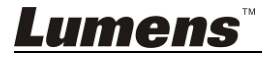

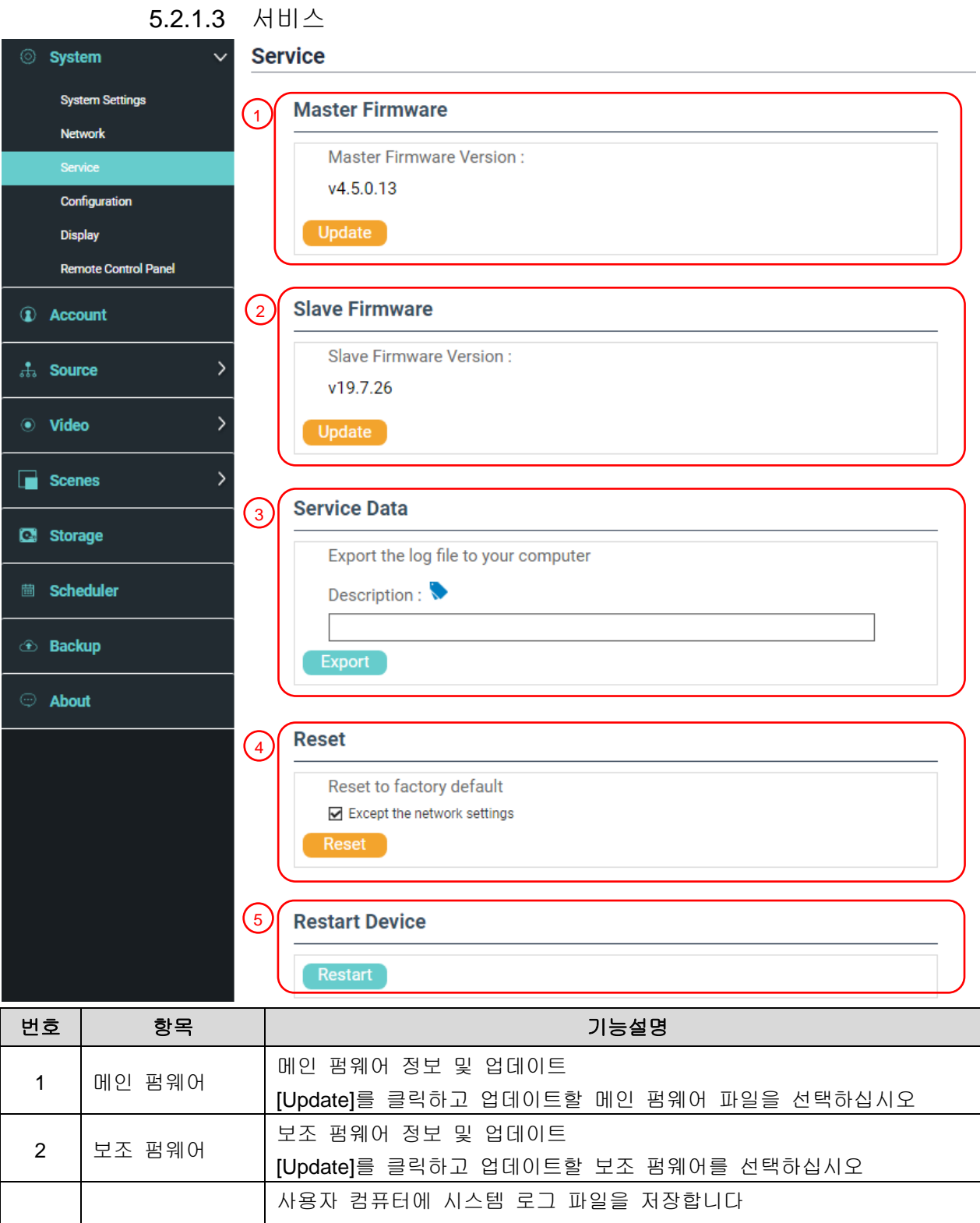

|   | 서비스 내역                   | 사용자 컴퓨터에 시스템 로그 파일을 저장합니다                            |  |
|---|--------------------------|------------------------------------------------------|--|
|   |                          | 1 파일 이름을 입력하십시오                                      |  |
| 3 |                          | 2 [Export]를 클릭하여 시스템 로그 파일을 내보내십시오                   |  |
|   |                          | ※파일 이름 길이는 0~16 자여야 합니다. {}()'&@~^\$%" ,`:?<>*\#; 기호 |  |
|   |                          | 및 공백은 이용할 수 없습니다                                     |  |
| 4 | 리셋                       | LC200 을 공장 리셋 상태로 복구합니다                              |  |
|   |                          | ※[Keep Network Settings]를 체크하면 네트워크 설정이 유지됩니다        |  |
| 5 | 장치 다시 시작 LC200을 다시 시작합니다 |                                                      |  |

5.2.1.4 설정 파일

장치 구성 파일을 컴퓨터로 내보내고 다른 장치로 구성 파일을 가져와 같은 구성을 적용할 수 있습니다.

| Syste                                                      | em v Co             | nfiguration                                                                                                    |
|------------------------------------------------------------|---------------------|----------------------------------------------------------------------------------------------------|
| Syste                                                      | em Settings         | Export                                                                                                    |
| Network Service Configuration Display Remote Control Panel |                     | <ul> <li>✓ All Configuration</li> <li>✓ Display</li> <li>✓ Record, Stream, Storage, and Backup</li> <li>✓ Scenes</li> <li>✓ Layout</li> </ul> |
|                                                            |                     |                                                                                                    |
| 🚠 Sourc                                                    | 2                   | Import                                                                                                    |
| • Video                                                    |                     | Load a configuration.                                                                                                    |
| Scene                                                      | es >                | Import                                                                                                    |
| 번호                                                         | 항목                  | 기능설명                                                                                                    |
| 1                                                          | 내보내기                | LC200 의 현재 구성을 구성 파일로 내보냅니다                                                                                                    |
| 2                                                          | 가져오기                | LC200 에서 내보낸 구성 파일을 다른 LC200 으로 가져옵니다                                                                                                    |
|                                                            | 5.2.1.5             | 디스플레이 설정                                                                                                    |
| ⊚ Sys                                                      | tem 🗸 🗸             | Display                                                                                                    |
| Sy                                                         | stem Settings       | Output Resolution                                                                                                    |
| Ne                                                         | twork               | HDMI 1 and HDMI 2                                                                                                    |
| Sei                                                        | rvice               | 1920x1080, 60Hz                                                                                                    |
| Dis                                                        |                     | Apply                                                                                                    |
|                                                            |                     |                                                                                                    |
| 번호                                                         | 항목                  | 기능설명                                                                                                    |
| 1                                                          | 줄력 해상도<br>  6 리미코 피 | LC200 에서 HDMI 줄력 해상도를 선택합니다<br>- 네                                                                                                    |
| J.2                                                        | 2.1.0 디오콘 핀         |                                                                                                    |
| ⊚ System                                                   |                     | emote Control Panel                                                                                                    |
| System Settings                                            |                     | Information                                                                                                    |
| Network                                                    |                     | Model Name FW Version Connected                                                                                                    |
| Service<br>Configuration                                   |                     |                                                                                                    |
| Display                                                    |                     |                                                                                                    |
| Rem                                                        | note Control Panel  |                                                                                                    |
| 번호                                                         | 항목                  | 기능설명                                                                                                    |
| 1                                                          | 기다코 파네              | LC-RC01 연장 제어판(옵션)의 연결 정보를 표시합니다 연결이 끊기면,                                                                                                    |
| 1                                                          | 니ㅗㄷ 건걸              | 빈 화면이 나타납니다                                                                                                    |

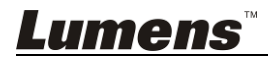

### 5.2.2 계정

여기서 3 종류의 사용자 모드로 계정을 관리할 수 있습니다: [System Management], [Director], [Content Management]로 사용자 이름 및 비밀번호를 수정합니다.

| ⊘ Syste | em >   | Account management    |                          |
|---------|--------|-----------------------|--------------------------|
| Acco    | unt    | 1 Administrator 🔖     |                          |
| 🚓 Sourc | ce >   | Username :            |                          |
| • Video | » >    | New Password :        |                          |
| Scene   | es >   | Confirm Password :    |                          |
| 🖸 Stora | ıge    |                       | Apply                    |
| 🖮 Sche  | duler  |                       | c (pls)                  |
| 🗈 Backı | up     | 2 Online Director 🔖   |                          |
| 🗢 Abou  | t      | Username :            |                          |
|         |        | New Password :        |                          |
|         |        | Confirm Password :    |                          |
|         |        |                       |                          |
|         |        |                       | Арріу                    |
|         | (      | 3 Video Manager 🔖     |                          |
|         |        | Username :            |                          |
|         |        | video                 |                          |
|         |        | New Password :        |                          |
|         |        |                       |                          |
|         |        | Confirm Password :    |                          |
|         |        |                       | Apply                    |
|         |        |                       | оррия                    |
| 번호      | 항목     | 사용자 이름/비밀번호           | 기능설명                     |
| 1       | 시스템 관리 | admin / admin         | 메인 시스템 관리 권한을 설정합니다      |
| 0       |        | dina atom / dina atom | 재생을 관리하고 간단한 기본 이미지 설정 및 |
| 2       | 니백더    | airector / airector   | 디렉터 권한을 변경합니다            |
| 3       | 컨텐츠 관리 | video / video         | 파일 저장 및 재생 권한을 확인합니다     |

※참고:

사용자 이름 길이는 4~16자 사이여야 합니다. {}()'&@~^\$%"|,`:?<>\*\#; 기호 및 공백은 이용할 수 없습니다 비밀번호의 길이는 8~16자 사이여야 합니다. {}()'~^"|,`:?<>\*\; 기호 및 공백은 이용할 수 없습니다 사용자 이름 중복은 금지됩니다

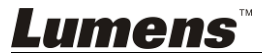

### 5.2.3 비디오 소스 5.2.3.1 네트워크 장치 관리

| 0 | System                 | em > Network Device Manager |              |                 |            |            |                               |        |           |        |
|---|------------------------|-----------------------------|--------------|-----------------|------------|------------|-------------------------------|--------|-----------|--------|
| ٦ | Account                | 1                           |              | Network Cameras |            |            |                               |        |           |        |
|   | Source                 | ~                           |              | 👌 Refresh       |            |            |                               |        |           |        |
|   | Network Device Manager |                             |              | Host Name       | IP Address | MAC        | Manufacturer                  | Status | Connected | Delete |
|   | Video Source Manager   |                             |              |                 |            | No network | camera(s).                    |        |           |        |
|   | Video                  | >                           |              |                 |            |            |                               |        |           |        |
|   | Scenes                 | >                           | $\checkmark$ | Network Stream  |            |            |                               |        |           |        |
| Ø | Storage                |                             | 1            | 🕂 Add           |            |            |                               |        |           |        |
|   | Scheduler              |                             |              | Devic           | ce Name    |            | URL                           |        | Delete    |        |
|   | Rackup                 |                             |              | c               | ch01       | rt         | sp://192.168.100.101:554/ch01 |        | <b>D</b>  |        |
|   | Баскир                 |                             |              | c               | ch02       | rt         | sp://192.168.100.101:554/ch02 |        | Ē         |        |
|   | About                  |                             |              |                 | ch3        | rt         | sp://192.168.100.101:554/ch03 |        | <b>D</b>  |        |
|   |                        |                             | $\mathbf{N}$ |                 |            |            |                               |        |           |        |

| 번호 | 항목        | 기능설명                                                                                                    |
|----|-----------|----------------------------------------------------------------------------------------------------|
|    |           | <ul> <li>1 [Refresh]을 클릭하면 같은 LAN 에서 자동으로 네트워크<br/>카메라를 스캔합니다</li> <li>2 [Login Verification]을 클릭하고 로그인 정보를 입력하여<br/>카메라에 연결합니다</li> </ul>                                                                                                    |
| 1  | 네트워크 카메라  | Login Authentication       X         Username:       Image: Comparison of the second second se |
| 2  | 네트워크 스트리밍 | 1       [Add] 를 클릭합니다         2       네트워크 스트리밍 이름과 URL 을 입력한 다음 [Apply]을<br>클릭합니다         Network Stream       ×         URL:       VC-A50P         URL:       rtsp://192.168.4.56:8557/h264         Cancel       Apply         3       새르 초가되 네트워크 스트리밍 이르이 목록에 프시되니다                                                                                                    |

### *Lumens*™

### 5.2.3.2 비디오 통신 소스 관리

| 0           | System >               | Video Sou | irce N | lanager |             |             |      |        |
|-------------|------------------------|-----------|--------|---------|-------------|-------------|------|--------|
| 1           | Account                | +         | Add    |         |             |             |      |        |
| <b>.</b> ‡. | Source 🗸               |           | D      | Source  | Information | Source Name | Edit | Delete |
|             | Network Device Manager |           | 1      | HDMI1   | N/A         | HDMI1       | Ľ    |        |
|             | Video Source Manager   |           | 2      | HDMI2   | N/A         | HDMI2       | ß    |        |
|             |                        |           | 3      | HDMI3   | N/A         | HDMI3       | Ľ    |        |
|             | Video >                |           | 4      | HDMI4   | N/A         | HDMI4       | Ľ    |        |
| -           | Scenes >               |           |        |         |             |             |      |        |
| C           | Storage                |           |        |         |             |             |      |        |
| 曲           | Scheduler              |           |        |         |             |             |      |        |
| ۰           | Backup                 |           |        |         |             |             |      |        |

| 번호 | 항목     | 기능설명                                   |  |  |  |
|----|--------|----------------------------------------|--|--|--|
| 1  | 비디오 통신 | 사용자들이 비디오 통신 소스 이름과 순서를 편집할 수 있도록 그 소스 |  |  |  |
|    | 소스 관리  | 정보를 표시합니다                              |  |  |  |

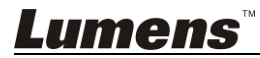

💬 About

#### 비디오 설정 5.2.4 5.2.4.1 녹화 설정 System Record Account Encoder Settings (1) Full HD Recording Mode : 🙏 Source Resolution : 1920x1080 erage Bitrate : 4 Mbps FPS : 30 GOP : 30 Resolution: 1920x1080 Average Bitrate: 4 Mbps FPS: 30 GOP: 30 H 264 Profile: high profile Audio Bitrate: 256 Kbps Audio Sample Rate: 48.0 KHz MP4 Mixed Video/ Original Source • Video Video Compression : Full HD Preferentially Record to Front USB Flash Drive : Stream off Scenes Loop Recording : on 💽 Storage B Scheduler 2) 🕀 Backup Audio settings Audio Delay Adjustment : 💬 About = 100 ms **Record File** Audio Source PGM PGM Audio $\sim$ Channel 1 PGM Audio Channel 2 PGM Audio Channel 3 PGM Audio Channel 4 PGM Audio Recording File Name Setting 📎 (3) Prefix Setting :

| 번호 | 항목     | 기능설명                                                                                        |
|----|--------|---------------------------------------------------------------------------------------------|
|    |        | ■ 녹화 모드: MP4 혼합 비디오 모드와 MP4 혼합 비디오 /<br>원소스 모드를 선택할 수 있습니다 > 후하 비디오 모드: 다인 PCM 4 궤너 후하 비디오마 |
|    |        | 기록합니다.                                                                                      |
|    |        | ≻ 원소스 모드: 단일 PGM 4 채널 혼합 비디오와 4개의 단일                                                        |
|    |        | 소스 화면을 기록할 수 있습니다                                                                           |
|    |        | ■ 프로필 암호화: 해상도 및 평균 비트레이트로 6 가지 기본                                                          |
| 1  | 엔코더 설정 | 엔코딩 형식을 선택할 수 있습니다(엔코드 프로필 지침을                                                              |
|    |        | 참조해주십시오). 또한 사용자 정의 이미지 품질을 설정할 수                                                           |
|    |        | 있습니다.                                                                                       |
|    |        | ■ 전면 USB 하드 드라이브에 우선으로 녹화합니다: 비디오나                                                          |
|    |        | 사진이 이미 전면 USB 포트에 연결된 USB 플래시 드라이브에                                                         |
|    |        | 우선 녹화됩니다.                                                                                   |
|    |        | ■ 순환 녹화: 순환 녹화 기능을 활성화하면 저장장치가 가득 찼을                                                        |
|    |        | 때 녹화 오류를 방지할 수 있습니다                                                                         |

### *Lumens*™

|   |           | ■ 오디오 지연 조절:0~600 ms                   |
|---|-----------|----------------------------------------|
|   | 오디오 설정    | ■ 오디오 소스: 채널 녹화 파일의 오디오 소스를 설정합니다      |
| 2 |           | ※ 비PGM 오디오를 선택하면 CPU 로딩이 증가할 수 있습니다.   |
|   |           | 사용자는 멀티뷰(MultiView)를 통해 실시간 작동 메뉴의     |
|   |           | 디렉터(Director) 페이지에서 CPU 정보를 확인할 수 있습니다 |
| 3 | 비디오 파일 이름 | 비디오 파일의 접두어 이름을 사용자 맞춤 설정합니다           |
|   | 설정        |                                        |

### ■ 엔코드 프로필에 대한 지침

| 이름                     | 비디오 해상도/ABR     | 설명                               |  |
|------------------------|-----------------|----------------------------------|--|
| 풀 HD                   | 1080p / 4 Mbps  | 동적인 씬, 대규모 필름 사이트, 로컬 드라이브 녹화    |  |
| 인터넷 풀 HD               | 1080p / 3 Mbps  | 일반 씬, 중형 필름 사이트, 로컬 드라이브 녹화      |  |
| HD                     | 720p / 2 Mbps   | 정적인 씬, 소규모 필름 사이트, 로컬 드라이브 녹화    |  |
| 인터넷 HD 720p / 1.5 Mbps |                 | LAN 디렉터                          |  |
| SD                     | 480p / 800 kbps | 정적인 씬, LAN 디렉터                   |  |
| 모바일 네트워크 SD            | 480p / 500 kbps | 모바일 장치를 통한 디렉터                   |  |
| 사용자 정의                 | []를 클릭하여 사용자    | 맞춤 설정을 여십시오(아래 그림처럼). 완료 후 "저장"을 |  |
|                        | 클릭합니다.          |                                  |  |

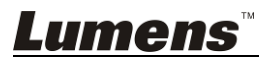

### 5.2.4.2 스트리밍 설정

여기서 스트리밍 설정을 변경할 수 있습니다. 관련 설정은 서버 시스템 지원에서 권장한 스트리밍 프로토콜과 설정을 준수해야 합니다.

| CaptureVision Station      | Configuration                     | 💿 🕒                                                                    |  |  |  |  |  |  |
|----------------------------|-----------------------------------|------------------------------------------------------------------------|--|--|--|--|--|--|
| ⊙ System >                 | Stream                            | Stream                                                                 |  |  |  |  |  |  |
| Account                    | Encoder Settings                  |                                                                        |  |  |  |  |  |  |
| th Source                  | Video Compression :               | Internet Full HD<br>Resolution : 1920x1080<br>Average Bitrate : 3 Mbps |  |  |  |  |  |  |
| ● Video 🔨                  |                                   | GOP : 30<br>H.264 Profile : high profile<br>ADDIV                      |  |  |  |  |  |  |
| Record                     |                                   |                                                                        |  |  |  |  |  |  |
| Scenes                     | Streaming Settings                |                                                                        |  |  |  |  |  |  |
| Storage                    | Stream 1 Stream 2 Stream 3 RTSP   |                                                                        |  |  |  |  |  |  |
| iii Scheduler              | Stream Type : RTMP                |                                                                        |  |  |  |  |  |  |
| <ol> <li>Backup</li> </ol> | 2 Server : rtmp://0.0.0.0         |                                                                        |  |  |  |  |  |  |
| . About                    | Stream Key :                      |                                                                        |  |  |  |  |  |  |
|                            | Public URL: rtmp://0.0.0/         |                                                                        |  |  |  |  |  |  |
|                            | Start Stream with Record Function | Apply                                                                  |  |  |  |  |  |  |

| 번호 | 항목      | 기능설명                                                                                                    |
|----|---------|----------------------------------------------------------------------------------------------------|
| 1  | 엔코더 설정  | 프로필 암호화: 해상도 및 평균 비트레이트별로 6 가지 기본 엔코딩<br>형식을 선택할 수 있습니다 (에 관해서는 <u>5.2.4.1 를 참조하십시오</u> ).<br>또한 사용자 정의 이미지 품질을 설정할 수 있습니다.                                                                                                    |
| 2  | 스트리밍 설정 | <ul> <li>▲트리밍 1 / 스트리밍 2 / 스트리밍 3: 네트워크 스트리밍의<br/>팟캐스트 주소 3 개를 사용자 맞춤 설정할 수 있습니다<br/>지원 스트리밍 유형: RTMP / RTMPS / RTP / Youtube /<br/>Youtube_Gaming / Facebook Live / Twitch / Smashcast</li> <li>Stream 1 Stream 2 Stream 3 RTSP<br/>☑ Enable Stream<br/>Stream Type: RTMP ☑<br/>Server: [ttmp://192.168.23.157:193]<br/>Stream Key: [ivestream<br/>☐ Authentication<br/>Public URL: [ttmp://192.168.23.157:193]</li> <li>Start Stream with Record Function<br/>▲Apply</li> </ul> |
|    |         | <ul> <li>실지진 스트디잉 프로토들(RTSP). LC200 의 실지진 스트디잉<br/>경로를 사용자 맞춤 설정할 수 있습니다<br/>기본 RTSP 위치: <u>rtsp://LC200_IP_address:554/pgm</u></li> <li>Stream 1 Stream 2 Stream 3 RTSP<br/>Session: pgm<br/>Port: 554<br/>Quthentication<br/>RTSP URL: rtsp://192.168.4.50:554/pgm<br/>Reset to factory default</li> </ul>                                                                                                    |

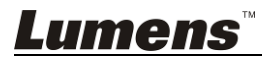

#### 5.2.5 씬

5.2.5.1 씬

LC200 은 5개의 오버레이 스타일, 5개의 배경 이미지, 5개의 씬을 제공합니다 사용자의 스타일을 추가할 수도 있습니다.

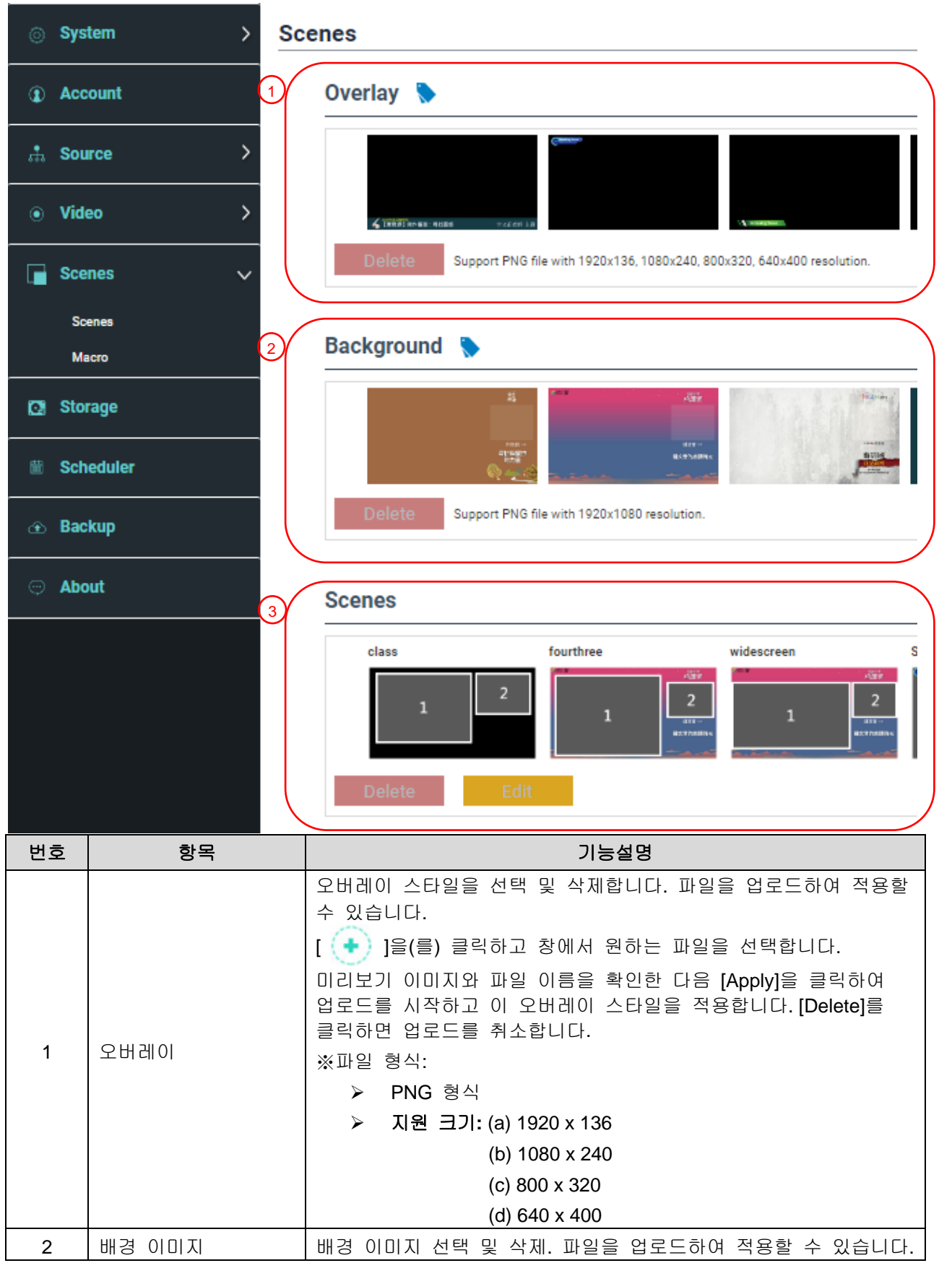

### <u>Lumens</u>

|   |   | [ 📀 ]을(를) 클릭하고 창에서 원하는 파일을 선택합니다.                                                                |
|---|---|--------------------------------------------------------------------------------------------------|
|   |   | 미리보기 이미지와 파일 이름을 확인한 다음 [Apply]을 클릭하여<br>업로드를 시작하고 이 배경 이미지를 적용합니다.[Delete]를<br>클릭하면 업로드를 취소합니다. |
|   |   | ※파일 형식:                                                                                          |
|   |   | ▶ PNG 형식                                                                                         |
|   |   | ▶ 지원 크기: 1920 x 1080                                                                             |
|   |   | 씬은 "오버레이", "배경 이미지" 및 "녹화 레이아웃"을 통합한 것으로                                                         |
|   |   | 여러 가지 배경 이미지와 레이아웃, 오버레이 스타일로 구성된                                                                |
|   | 씬 | 씬을 제공합니다.30개 씬에서 레이아웃 컨텐츠를 사용자 맞춤                                                                |
| 3 |   | 설정할 수 있습니다.                                                                                      |
|   |   | [ 📀 ]을(를) 클릭하여 씬 설정을 엽니다. 씬 이름을 입력하고                                                             |
|   |   | 필요한 오버레이, 레이아웃, 배경 이미지를 선택합니다. 완료 후<br>"적용"을 클릭합니다.                                              |

### 5.2.5.2 매크로

LC-RC01 연장 제어판(옵션)과 함께 매크로(Macro)를 사용하면 장면과 카메라 사전설정 위치를 설정할 수 있습니다.

매크로 [1~3] 설정은 연장 제어판의 [1~3] 키와 일치합니다

|                  | Syster | m >         | Macro | Settings   |         |           |                              |                |                              |          |        |        |
|------------------|--------|-------------|-------|------------|---------|-----------|------------------------------|----------------|------------------------------|----------|--------|--------|
| ۲                | Accou  | nt          | Ma    | icro 1     |         |           |                              |                |                              |          |        |        |
| . <del>*</del> . | Sourc  | e >         | 1     | class      |         | fourthree |                              | widescreen     | Ally                         | Scene002 |        |        |
| ۲                | Video  | >           |       | 1          |         | 1         | 2<br>1177<br>165473/00044    | 1              | 2<br>1879<br>1658            |          | 1<br>[ | 2      |
|                  | Scene  | s 🗸         | 2     | Camera P   | reset 1 |           |                              |                |                              |          |        |        |
|                  | Scene  | 15          |       |            |         |           |                              |                |                              |          |        |        |
|                  | Macro  | ,           | Ma    | cro 2      |         |           |                              |                |                              |          |        |        |
| Ø                | Storaç | je          |       | class      |         | fourthree |                              | widescreen     | 5417                         | Scene002 |        |        |
| Scheduler        |        |             | 1     | 2          | 1       | 2         | 1                            | 2              |                              | 1        |        |        |
| œ                | Backu  | р           |       | Camera P   | reset   |           |                              | A. S. A.       |                              |          | L      | 2      |
| Ģ                | About  |             |       |            | 2       |           |                              |                |                              |          |        |        |
|                  |        |             | Ma    | icro 3     |         |           |                              |                |                              |          |        |        |
|                  |        |             |       | class      |         | fourthree |                              | widescreen     |                              | Scene002 |        |        |
|                  |        |             |       | 1          | 2       | 1         | 2<br>2<br>1011<br>1027705804 | 1              | 2<br>8112-**<br>1227/1018014 |          | 1      | 2      |
|                  |        |             |       | 🗹 Camera P | reset   | 3         |                              |                |                              |          |        |        |
| 번                | 호      | 항목          |       |            |         |           | 기능                           | 동설명            |                              |          |        |        |
|                  |        |             |       | 설정할 경      | 장면을 선   | 택합니다. 목   | 각각 최                         | 대 <b>30</b> 세트 | 의 장면                         | 년을 지원    | 합니[    | :}<br> |
|                  | 1      | 상면 선택       |       | ■ 해당 경     | 장면의 오   | .버레이 스티   | : 1일을 t                      | 바꿔야 한[         | 다면, 다                        | 음을 참     | 조하십    | 시오     |
| Lu               | TĤ     | <b>iens</b> |       |            |         |           |                              |                |                              |          |        |        |

| 2 | 카메라 사전설정 | [카메라 사전설정 위치] 설정/취소. 각각 최대 9세트의 카메라 |
|---|----------|-------------------------------------|
|   | 위치 설정    | 사전설정 위치 선택을 지원합니다                   |

### 5.2.6 저장 설정

녹화 저장, 순환 녹화, 하드 드라이브 정보 보기를 여기에서 설정할 수 있습니다.

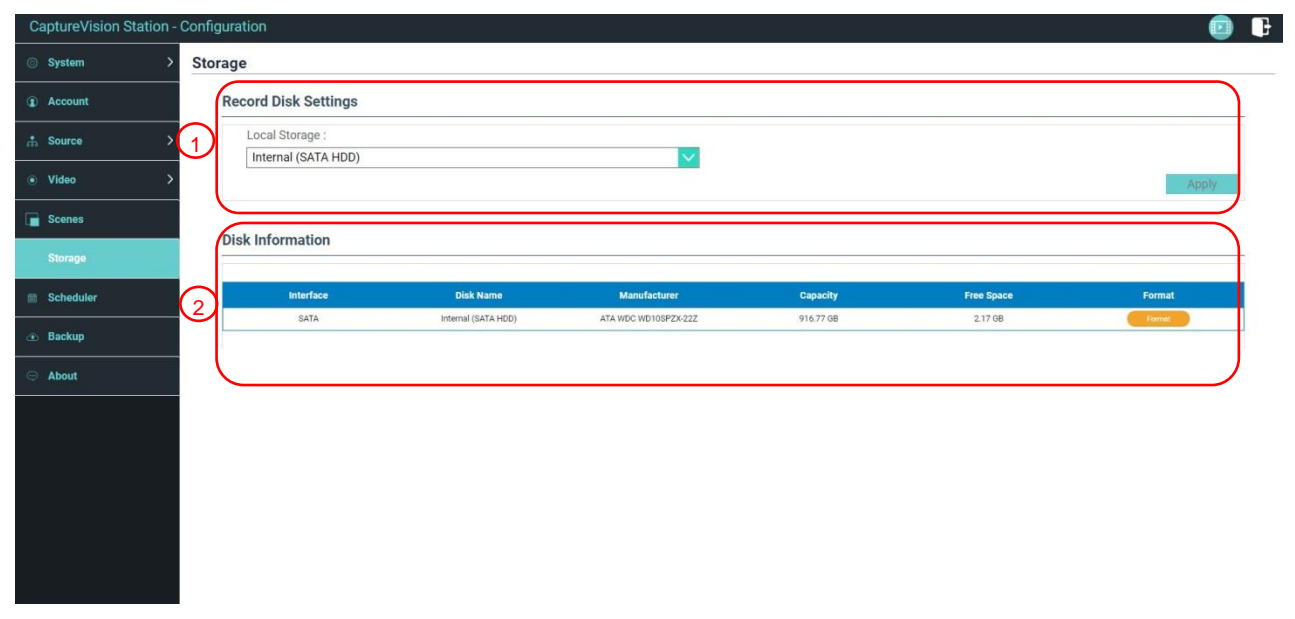

| 번호 | 항목               | 기능설명                                                                                                    |
|----|------------------|----------------------------------------------------------------------------------------------------|
| 1  | 녹화 하드 드라이브<br>설정 | 로컬 저장장치: 드롭다운 메뉴를 클릭하고 ∨ 로컬 저장장치 하드<br>드라이브를 선택합니다<br>지원되는 포맷: exFAT/ FAT32/ NTFS                                            |
| 2  | 하드 드라이브 정보       | 하드 드라이브 정보, 이용 가능한 공간, 용량을 표시합니다.<br>"포맷"을 클릭하면 내부 저장 장치를 삭제합니다. 하드 드라이브를<br>포맷하려면 팝업 대화창에서 "확인"을 클릭하여 모든 비디오<br>파일을 삭제하십시오. |

### 5.2.7 일정 설정

| CaptureVision Station - | Configuration                     | 💿 🕒     |
|-------------------------|-----------------------------------|---------|
| ⊙ System >              | Scheduler                         |         |
| ( Account               | Schedule Settings 🖻               | <b></b> |
| sta Source              |                                   |         |
| • Video >               | Annual Calendar Import            |         |
| Scenes                  | Load a configuration.             |         |
| C Storage               | Import                            |         |
| Scheduler               |                                   | Apply   |
| 🖭 Backup                | Recording Interruption            |         |
| 🗢 About                 | 2 Cancel ongoing recording task : | Stop    |
|                         |                                   | Sinh    |
|                         |                                   |         |
|                         |                                   |         |
|                         |                                   |         |
|                         |                                   |         |
|                         |                                   |         |
| Lume                    | ns™                               |         |

22

| 번호 | 항목    | 기능설명                                                                                                    |
|----|-------|----------------------------------------------------------------------------------------------------|
| 1  | 일정 설정 | <ul> <li>[On/Off] ● 를 클릭합니다: 일정 기능을 활성화/비활성화합니다</li> <li>[Calendar] ● 를 클릭합니다: 현재 일정 상태를 확인합니다 ※일정 출처를 리셋하고 현재 일정을 대체합니다</li> <li>일정 출처:</li> <li>&gt; Panopto 서버를 통한 일정 계획:<br/>Panopto 서버 로그인 정보를 입력하여 일정을 동기화합니다</li> <li>&gt; Opencast 서버를 통한 일정 계획:<br/>Opencast 서버를 통한 일정 계획:<br/>Opencast 서버 로그인 정보를 입력하여 일정을 동기화합니다</li> <li>&gt; 수동으로 캘린더 가져오기:<br/>iCalendar 파일(예: Outlook 또는 Google Calendar)을<br/>가져올 수 있습니다<br/>[Import]를 클릭하고 사용자 맞춤 일정이 설정된 비디오<br/>파일을 선택합니다<br/>※.ics 형식의 파일만 가져올 수 있습니다</li> <li>&gt; 정기적으로 캘린더 가져오기<br/>네트워크 서버에서 일정을 동기화할 수 있습니다 (예:<br/>Google Calendar)<br/>※관련 애플리케이션 설정은 Lumens<sup>™</sup> 웹사이트 및<br/>YauTuba 채너의 How to 시리즈 비디오를 참조하십시오</li> </ul> |
| 2  | 녹화 취소 | [Stop]를 클릭하면 현재 예정된 녹화를 중지합니다                                                                                                    |

### 5.2.8 백업 설정

*Lumens*™

LC200은 지정된 공간에 자동으로 비디오를 업로드할 수 있는 자동 백업 서비스를 제공합니다. 이곳에서 업로드 대상을 설정하고 연결을 테스트할 수 있습니다.

| CaptureVision    | Station - Configuration    |                                                                 |
|------------------|----------------------------|-----------------------------------------------------------------|
| System           | > Backup                   |                                                                 |
| <li>Account</li> | Backup Settings            |                                                                 |
| 🚓 Source         | > Backup Type :            |                                                                 |
| • Video          | > Mode :                   |                                                                 |
| Genes            | FTP<br>IP Address ·        |                                                                 |
| C Storage        | 192.168.4.37               |                                                                 |
| 🗎 Scheduler      | 21                         |                                                                 |
|                  | LC200                      | Connection Test                                                 |
| 🤿 About          | Authentication :<br>Normal |                                                                 |
|                  | Username :                 |                                                                 |
|                  | nerb                       |                                                                 |
|                  | Password :                 |                                                                 |
|                  |                            |                                                                 |
|                  |                            | Apply                                                           |
|                  |                            |                                                                 |
|                  |                            |                                                                 |
|                  |                            |                                                                 |
| 번호               | 항목                         | 기능설명                                                            |
|                  |                            | ■ 자동 업로드: 비활성화 / 녹화 완료 후 바로 업로드 / 정기                            |
|                  |                            | 어근드                                                             |
| 1                | 어르드 선저                     |                                                                 |
| I                | U + - 20<br>               | ■ 모드: FTP / SFTP / Kaltura / Panopto / Opencast HTTP / Opencast |
|                  |                            | HTTPS                                                           |

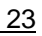

|  | ■ 연결 테스트: [Connection Test]를 클릭하여 | <b></b> 현재  |
|--|-----------------------------------|-------------|
|  | 설정으로 연결을 생성할 수 있는지 테스트힘           | 발니다<br>     |
|  | ※관련 애플리케이션 설정은 Lumens™ 웹사이        | 트 및 YouTube |
|  | 채널의 How to 시리즈 비디오를 참조하십시오        |             |

5.2.9 소개

LC200 장치 관련 정보: 펌웨어 버전, 장치 일련번호, 기술 지원 링크

| Capturevision Station - | Conngulation                                                                                  | 🙂 👎 |
|-------------------------|-----------------------------------------------------------------------------------------------|-----|
| ⊙ System >              | System Information                                                                            |     |
| ① Account               | Information                                                                                   |     |
| th Source >             | Manufacturer :                                                                                |     |
| ● Video >               | Model :                                                                                       |     |
| Scenes                  | LC200 Master Firmware Version :                                                               |     |
| O Storage               | v4.3.0.29                                                                                     |     |
| 酬 Scheduler             | v19.7.26                                                                                      |     |
| ① Backup                | Serial Number :                                                                               |     |
| About                   | MAC:<br>BCBA:E1:FF:22:23<br>Webpage:<br>www.MyLumens.com<br>Support:<br>service.lumens.com.tw |     |

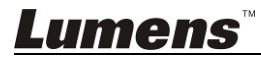

### 5.3 디렉터

LC200은 녹화를 모니터링하고 스트리밍 디렉터에서 출력되는 비디오를 미리 볼 수 있도록 하는 내장 디렉터입니다.

아래와 같이 세 가지 방법으로 로그인할 수 있습니다:

■ HDMI 1 MultiView 실시간 작동 메뉴에서 온라인 디렉터(Director)를 선택합니다

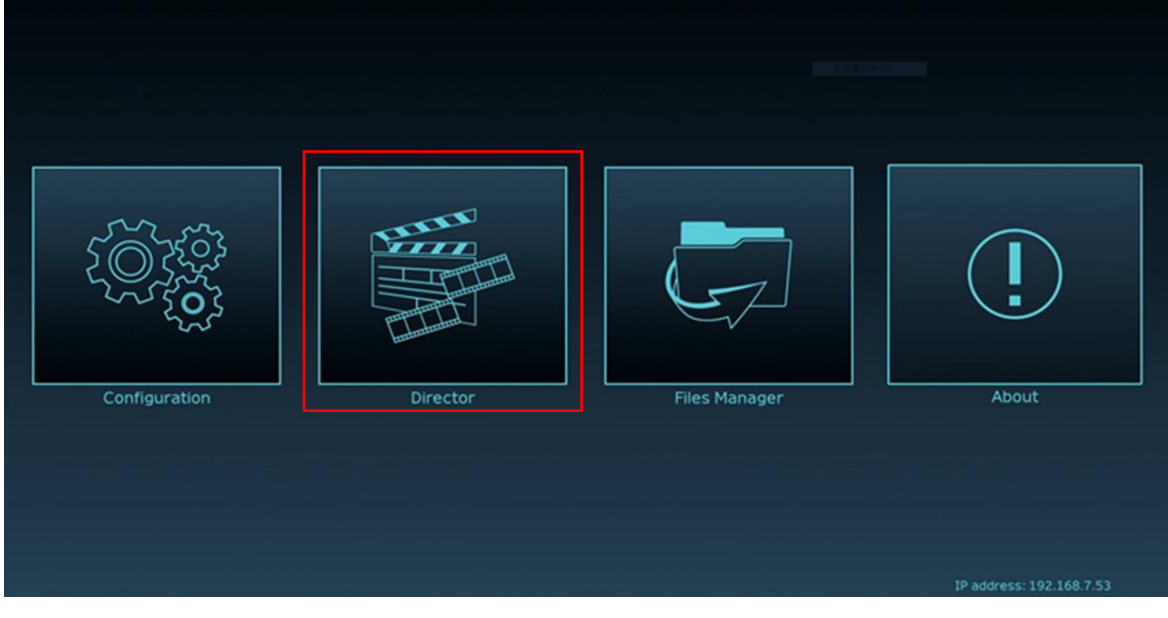

■ 웹페이지에 로그인할 때, <u>구성 설정 페이지의</u> 우측 상단 모서리에 있는 온라인 디렉터 아이콘을 선택합니다

| CaptureVision Station - Con | figuration             |       |
|-----------------------------|------------------------|-------|
| ⊙ System > Sy               | stem Settings          |       |
| Account                     | Device Identification  |       |
| Source >                    | Hostname :             |       |
| • Video >                   | Device Description :   |       |
| Scenes >                    |                        | Apply |
| ■ 웹페이지에 로그인힐                | 때, 온라인 디렉터 권한 계정을 사용합니 | Cł    |
| Lumen:<br>CaptureVisio      | S on                   |       |
|                             | 온라인 디렉터(기본값)           |       |
| â                           | ● 계성: 니렉터<br>● 암호: 디렉터 |       |
| Language                    | Log in                 |       |
|                             |                        |       |

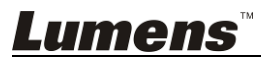

### 온라인 디렉터 관련 기능 설명은 아래와 같습니다:

| $\frown$ | CaptureVis                                                                                                    | ion Station - Director ( 192.168 | .7.53 , version : v4.3.0.23 )                         | Home                    |  |
|----------|----------------------------------------------------------------------------------------------------|----------------------------------|-------------------------------------------------------|-------------------------|--|
|          | Channel 1<br>ProMis<br>Provide<br>Provide<br>Provi | Channel 2<br>RTSP 01             |                                                       | 6                       |  |
| 2        | e Rec                                                                                                    | Record S                         | Sync. MP4, 1920x1080. 30fps. 4MB                      | India Hilling: document |  |
| 3        | 📢 I)) Audio                                                                                                    | Stream 1                         | FLV, 1920x1080, 30fps, 3MB                            |                         |  |
| 4        | Scene                                                                                                    | s Stream 2                       | ()+() FLV, 1920x1060. 30fps, 3MB                      | napshot                 |  |
| 5        | <€> Camer                                                                                                    | ra Control                       | ()•()     FLV, 1920x1080, 30fps, 3MB                  | dvanced                 |  |
|          | 번호                                                                                                    | 하목                               | 기능설명                                                  |                         |  |
|          | 1                                                                                                    | 채널 신호 선택                         | 이미지 소스 드롭다운 메뉴는 4 채널 HDMI 소스,IP 카메<br>스트리밍 이미지를 포함합니다 | 라 또는                    |  |
|          | 2                                                                                                    | REC 녹화 설정                        | 녹화를 시작 또는 정지합니다, 또한 동시 스트리밍 여부를                       | 선택합니다                   |  |
|          | 3                                                                                                    | 오디오 소스 관리                        | 입력 및 출력 오디오 소스를 관리합니다, 녹화 음량을 조정합니다                   |                         |  |
|          | 4                                                                                                    | 씬 레이아웃 설정                        | 녹화 레이아웃을 빠르게 선택하거나 배경 및 씬 스타일을 사용자 맞춤                 |                         |  |
|          | 5                                                                                                    | 카메라 제어                           | IP 비디오 카메라 PTZ 제어 또는 단순 기능 설정을 제공                     | 합니다<br>                 |  |
|          | 6                                                                                                    | 메인 화면 출력                         | 현재 출력 씬의 레이아웃을 표시합니다                                  |                         |  |
|          | 7                                                                                                    | 녹화 진행 막대                         | 하드 드라이브 용량 등 현재 녹화/스트리밍 상태 정보를 3                      | 표시합니다                   |  |

### 5.3.1 REC 녹화 설정

| REC                | Record Sync | 2<br>MP4, 1920x1080, 60fps, 7MB  |
|--------------------|-------------|----------------------------------|
| 📢 ))) Audia        | Stream 1    | 3<br>FLV, 1920x1080, 60fps, 7MB  |
| Scenes             | Stream 2    | ((•)) FLV, 1920x1080, 60fps, 7MB |
| <+> Camera Control | Stream 3    | ((•)) ELV, 1920x1080, 60fps, 7MB |

| 번호 | 항목         | 기능설명                              |  |
|----|------------|-----------------------------------|--|
| 1  | 스트리밍 중 녹화  | 스트리밍을 확인하고 녹화 버튼을 클릭하여 🔲 스트리밍과 녹화 |  |
|    |            | 기능을 시작합니다                         |  |
| 2  | 녹화 버튼      | 메인 화면 이미지 녹화                      |  |
| 3  | 단일 채널 스트리밍 | 녹화 기능을 시작하지 않고 바로 스트리밍합니다         |  |
|    | 버튼         |                                   |  |

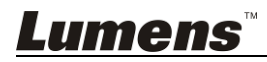

| Rec                | Channal 1    | Channal 2  | Channal 3 | Channal 4 | PGM Level | Line & HDMI out<br>Level |
|--------------------|--------------|------------|-----------|-----------|-----------|--------------------------|
| 📢 ))) Audio        | 2 100        | 100        | 100       | 100       | 100       | 100                      |
| Scenes             | 3            | <b>₩</b> ₩ |           | <b>()</b> |           | <b>▲</b> ≫               |
| < 🗘 Camera Control | 4 IP Audio ~ | HDMI2 -    | HDMI3 -   | HDMI4 -   |           | ALL -                    |

| 번호 | 항목         | 기능설명                   |
|----|------------|------------------------|
| 1  | 볼륨 제어      | 오디오 입력 볼륨을 조정합니다       |
| 2  | 오디오 볼륨 스케일 | 현재의 오디오 볼륨 스케일을 표시합니다. |
| 2  | 음소거 버튼     | 오디오 출력 음소거             |
| 3  | 오디오 소스 설정  | 오디오 소스 선택              |

### 5.3.3 씬 레이아웃 설정

| $\sim$             |            |  |  |
|--------------------|------------|--|--|
| REC                | Scenes     |  |  |
| الس) Audio 2       | Layout     |  |  |
| Scenes 3           | Overlay    |  |  |
| <+> Camera Control | Background |  |  |

| 번호 | 항목   | 기능설명                                   |
|----|------|----------------------------------------|
| 1  | 씬    | 씬 페이지는 필요에 따라 일련의 씬 변경을 수행할 수 있는       |
|    |      | "오버레이", "배경 이미지", "녹화 레이아웃"을 통합한 것입니다. |
| 2  | 레이아웃 | 여러 레이아웃을 적용하여 여러 채널의 씬 포커스를 하이라이트      |
|    |      | 처리합니다. 적용하고자 하는 레이아웃 스타일을 클릭합니다.       |
| 3  | 오버레이 | 적용하고자 하는 스타일을 선택합니다                    |
| 4  | 배경   | "디렉터" 시스템에서 지원되는 배경 이미지를 표시합니다. 적용할    |
|    |      | 썸네일을 클릭합니다                             |

### 5.3.4 카메라 설정

| 5.3.4          | 카메라 설정             | (4)  |                               |
|----------------|--------------------|------|-------------------------------|
| O REC          | 1 Camera Channel 2 | Zoom |                               |
| 📢 )) Audia     | Preset 1 2 3       | Ð    | AF/MF Focus Focus Backlight 7 |
| Scenes         | 2 7 8 9            | Q    | Pan speed 50                  |
| Camera Control | Store              | 1    | fit speed 50                  |

| 번호 | 하목          | 기능설명                               |  |
|----|-------------|------------------------------------|--|
| 1  | 카메라         | 제어하고자 하는 카메라를 선택합니다                |  |
| 2  | 프리셋 설정 및 호출 | 숫자 키를 클릭하여 프리셋 설정 및 호출을 수행합니다      |  |
| 3  | 방향 제어판      | 중앙 지점을 움직여 촬영 방향을 제어합니다            |  |
|    |             | ※ 웹페이지는 트랙볼 컨트롤을 지원하지 않습니다. 화면 방향을 |  |
|    |             | 조절하려면 화살표 키를 사용하십시오                |  |
| 4  | 줌인/줌아웃      | 렌즈를 줌인/줌아웃합니다                      |  |
| 5  | 포커스 설정      | 자동 또는 수동 포커스를 설정합니다                |  |

## *Lumens*™

| 6 | 백라이트 보상   | 백라이트 보상을 활성화/비활성화합니다 |
|---|-----------|----------------------|
| 7 | PTZ 속도 설정 | 팬 틸트 줌 이동 속도를 설정합니다  |

### 5.4 파일 관리

LC200은 파일 관리 인터페이스를 통해 비디오 파일 업로드, 다운로드, 삭제, 재생 및 녹화 정보 편집 기능을 수행할 수 있는 파일 관리 기능을 제공합니다.

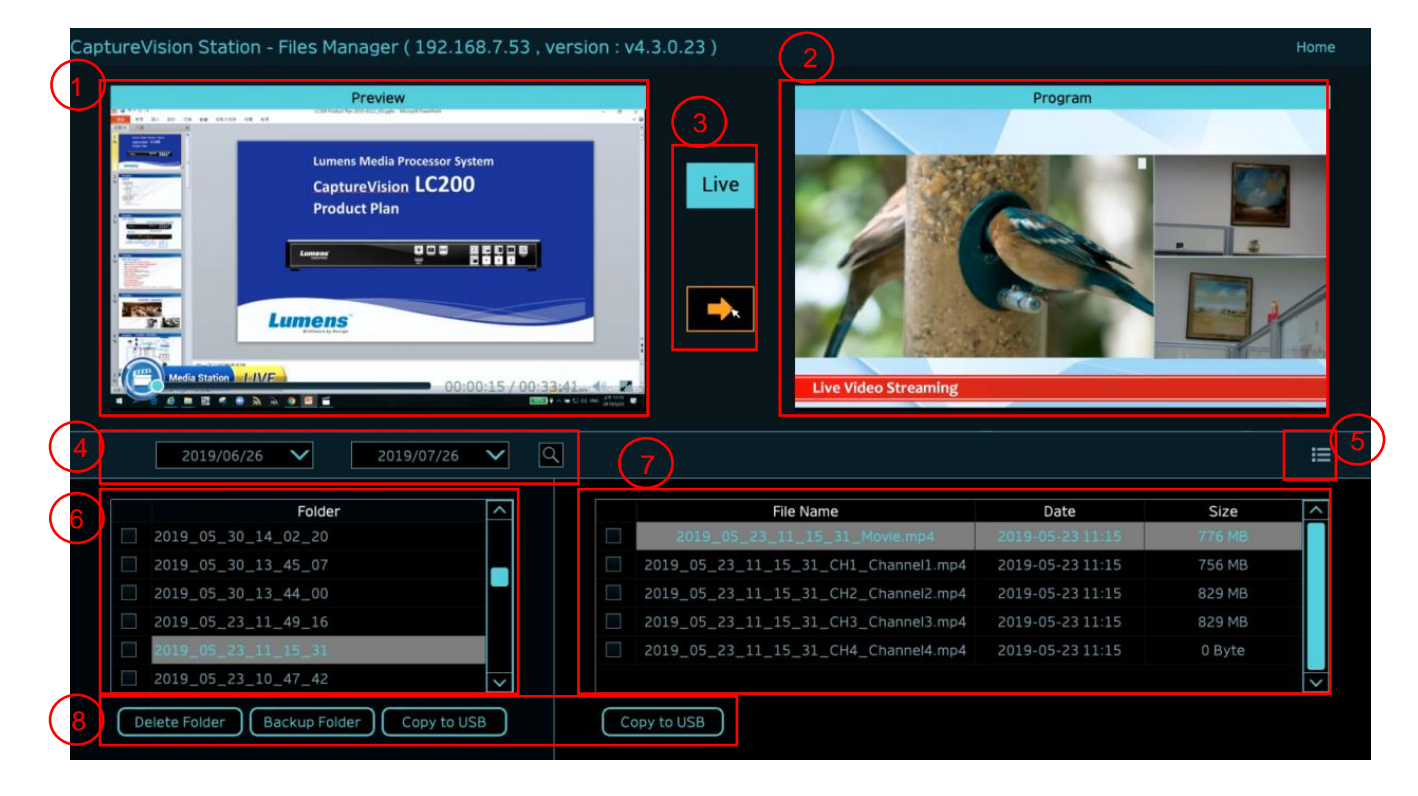

| 번호 | 항목       | 기능설명                                    |
|----|----------|-----------------------------------------|
| 1  | 화면 미리 보기 | 미리 보기 화면에서 재생 및 제어하고자 하는 비디오 파일을 클릭합니다  |
| 2  | 프로그램 화면  | 디렉터 화면을 표시하거나 미리보기 화면과 동기화하도록 전환합니다     |
| 3  | 화면 전환 버튼 | 프로그램 화면을 LIVE 디렉터 화면 또는 미리보기 화면으로 전환합니다 |
| 4  | 검색       | 캘린더에서 날짜 기간을 선택하여 녹화 비디오 파일을 검색할 수      |
|    |          | 있습니다                                    |
| 5  | 디스플레이 모드 | 비디오 보기 모드. 썸네일 모드 또는 목록 모드로 전환할 수 있습니다  |
|    | 전환       |                                         |
| 6  | 폴더 디스플레이 | 녹화 비디오 폴더를 표시합니다                        |
| 7  | 비디오 파일   | 비디오 폴더에 파일을 표시합니다                       |
|    | 디스플레이    |                                         |
| 8  | 파일 관리    | 외부 USB 플래시 드라이브에서 비디오를 삭제, 백업 또는 복사합니다  |

### **Lumens**<sup>™</sup>

# 5.4.1 웹페이지 인터페이스 LC200 웹페이지 접속 후 기본 페이지는 시스템 설정 페이지입니다. 우측 상단 비디오 관리 아이콘을 클릭하여 III 비디오 관리 아이콘을 클릭하여 III

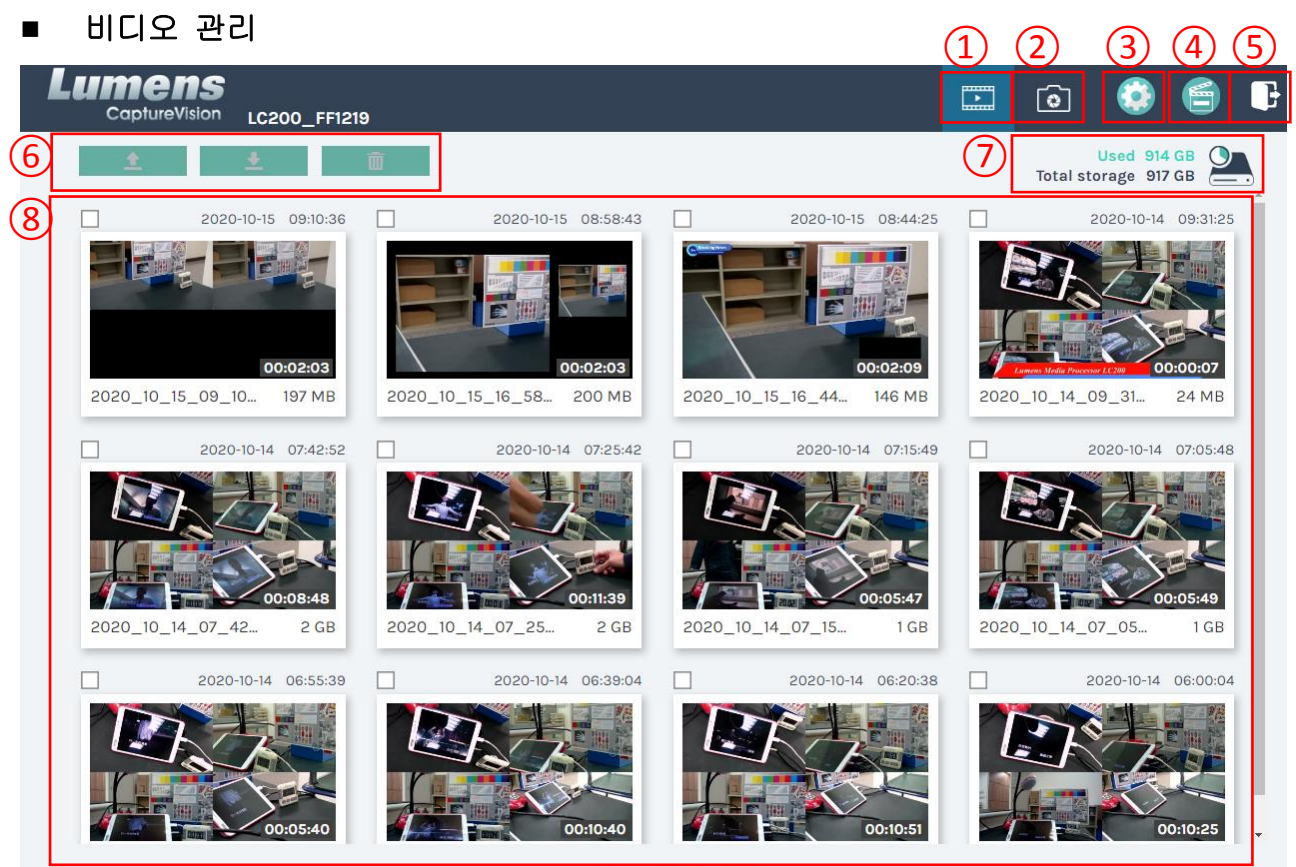

#### 1 • 2 > 27

| 번호 | 하목          | 기능설명                                   |
|----|-------------|----------------------------------------|
| 1  | 비디오 관리      | 클릭하여 비디오 관리 페이지에 접속합니다                 |
| 2  | 사진 관리       | 클릭하여 사진 관리 페이지에 접속합니다                  |
|    |             | 클릭하여 시스템 설정 페이지에 접속합니다                 |
|    |             | ※ 주의사항:                                |
| 2  | 시 시 테 . 서 저 | 관리자/관리자로 웹페이지에 로그인하여 시스템 설정 서브페이지를     |
| 3  | 시스템 실정      | 표시합니다                                  |
|    |             | 비디오/비디오로 웹페이지에 로그인하면 시스템 설정 서브페이지를 볼 수 |
|    |             | 없으며 비디오와 사진 관리만 할 수 있습니다               |
| 4  | 온라인 디렉터     | 온라인 디렉터 페이지에 들어가려면 클릭하십시오              |
| 5  | 로그아웃        | 이 아이콘을 클릭하여 웹페이지 인터페이스에서 로그아웃합니다       |
| 6  | 파일 관리       | 체크된 비디오 파일을 업로드, 다운로드, 삭제합니다           |
| 7  | 하드 드라이브     | 사용된 공간과 현재 하드 드라이브 용량을 표시합니다           |
|    | 상태 표시       |                                        |
| 8  | 비디오 파일      | 녹화 비디오 파일 이름, 썸네일, 용량, 날짜 등 목록 정보      |
|    | 디스플레이       |                                        |

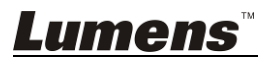

### ■ 파일 관리 설명

### ▶ 업로드

업로드할 비디오 썸네일을 체크합니다. [ 1] ]을(를) 클릭하면 업로드 설정에서 설정된 위치에 비디오가 업로드됩니다. 관련 설정은 [System Management/Upload Settings]을 참조하십시오.

업로드 상태 설명:

| lcon | 업로드 상태                 | lcon | 업로드 상태              |
|------|------------------------|------|---------------------|
|      | 비디오가 성공적으로<br>업로드되었습니다 |      | 비디오가 업로드 대기<br>중입니다 |
| 12   | 비디오 업로드 실패             |      | 비디오를 업로드<br>중입니다    |

### ▶ 다운로드

다운로드할 비디오 썸네일을 체크하십시오. [ ]을(를) 체크하면 비디오가 MP4 비디오 파일 및 데이터세트로 저장됩니다. 비디오 파일만 필요할 경우, 비디오 썸네일을 클릭하고 비디오 재생 페이지에 접속하여 비디오 파일만 다운로드합니다.

### ▶ 삭제

삭제할 비디오 썸네일을 체크합니다.[ <u>前</u>] 및 비디오 파일을 클릭하면 비디오가 완전히 삭제됩니다.

### ■ 비디오 재생

비디오를 마우스 오른쪽 버튼으로 클릭하여 비디오 미리보기, 관련 컨텐츠 데이터 편집, 비디오 파일 및 데이터세트 다운로드를 수행합니다

| (1)              | Movie                                                                                                    | 2019-08-22 13:39:32                     | Content                               |
|------------------|----------------------------------------------------------------------------------------------------|-----------------------------------------|---------------------------------------|
| $\smile$         |                                                                                                    |                                         | Title :                               |
|                  |                                                                                                    |                                         | 2019_08_22_13_39_32                   |
|                  | Sector and the sector and the sector |                                         | Organization :                        |
|                  | Construction of the second second sec |                                         | Lumens                                |
|                  |                                                                                                    |                                         | Department :                          |
|                  |                                                                                                    |                                         | FAE                                   |
|                  |                                                                                                    |                                         | Event_date :                          |
|                  |                                                                                                    |                                         | Camera Color Test                     |
|                  |                                                                                                    |                                         | Semester :                            |
|                  |                                                                                                    | And And And And And And And And And And |                                       |
|                  |                                                                                                    |                                         | Topic :                               |
|                  |                                                                                                    |                                         |                                       |
|                  |                                                                                                    |                                         | Level :                               |
| $\frown$         | ▶ 0:01 / 0:48                                                                                                    | 1x في محمد الم                          |                                       |
| (3)              |                                                                                                    |                                         | Audience :                            |
| $\smile$         |                                                                                                    |                                         |                                       |
|                  |                                                                                                    |                                         | Room :                                |
|                  | Movie 25 MB                                                                                                    |                                         | · · · · · · · · · · · · · · · · · · · |
|                  | Data set                                                                                                    |                                         |                                       |
|                  |                                                                                                    |                                         |                                       |
| $\left( \right)$ |                                                                                                    | (5)                                     |                                       |
| J                | 👤 Do                                                                                                    | ownload                                 | Apply                                 |
| _                | ·                                                                                                    |                                         |                                       |
|                  | 버승 하모                                                                                                    | ן כ <u>ו</u> ר                          | = 선명                                  |

| 번호 | 항목       | 기능설명                |
|----|----------|---------------------|
| 1  | 비디오 제어 창 | 비디오 녹화를 재생 및 제어합니다  |
| 2  | 비디오 컨텐츠  | 비디오 컨텐츠를 편집 및 수정합니다 |

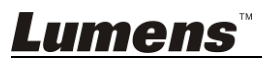

| 3 | 비디오 파일 및 | 다운로드할 비디오 파일 또는 데이터세트를 선택합니다         |  |
|---|----------|--------------------------------------|--|
|   | 데이터세트    |                                      |  |
| 4 | 다운로드 버튼  | 이 버튼을 클릭하여 체크된 비디오 파일 또는 데이터세트를      |  |
|   |          | 다운로드합니다                              |  |
| 5 | 적용 버튼    | 비디오 컨텐츠를 편집 및 수정한 후 이 버튼을 클릭하여 적용합니다 |  |

### ■ 사진 관리

SNAPSHOT을 클릭하여 캡처된 사진 파일을 관리할 수 있습니다. 폴더는 촬영 날짜로 이름이 자동 지정됩니다. 같은 날짜에 촬영한 모든 사진은 같은 폴더에 저장됩니다.

비디오 관리와 마찬가지로 사진 관리 서브페이지에서 사진을 업로드, 다운로드 및 삭제할 수 있습니다.

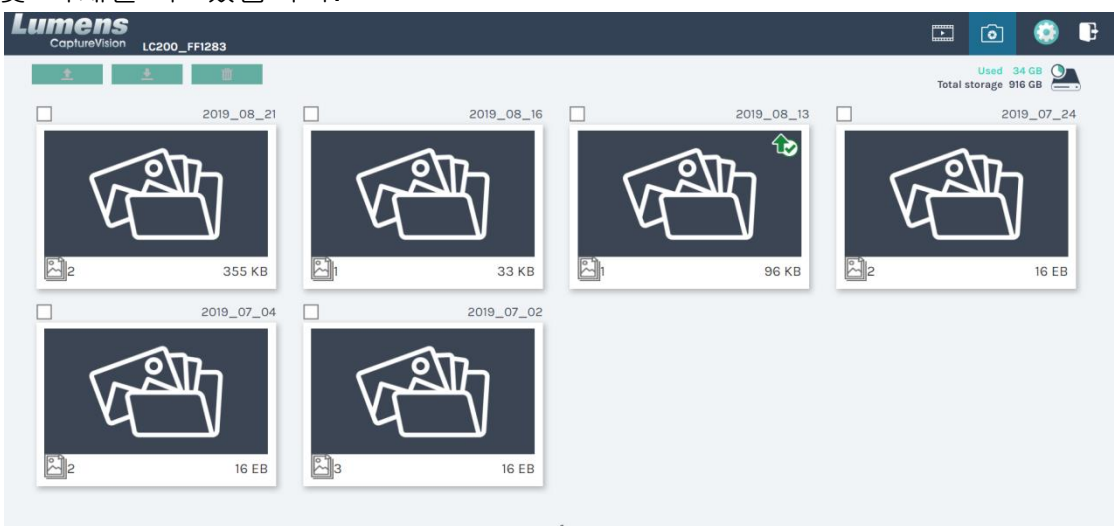

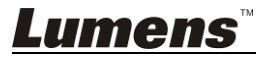

# 6장 장애 조치

LC200 사용하면서 발생될 수 있는 문제들에 대해서 설명하고자 합니다. 사용을 하면서 의문점에 대해서는 사용자메뉴얼의 관련내용을 참조하시고, 장애 조치 방법에 따라 조치를 취하여 주시길 바랍니다. 장애가 해결되지 않는다면 공식대리점이나 판매처에 문의하여 주시길 바랍니다.

| 번호 | 문제                                              | 해법                                                                                                    |
|----|-------------------------------------------------|----------------------------------------------------------------------------------------------------|
| 1. | 전원이 켜지지 않는 경우                                   | 전원 코드가 연결되었는지 확인하십시오                                                                                                    |
| 2. | 영상 출력 없음                                        | <ol> <li>전원을 확인합니다</li> <li>입력/출력 장치 케이블이 느슨하지 않은지 확인하십시오</li> <li>영상 케이블을 교체하여 확인합니다</li> <li>신호 소스가 장치에 올바르게 연결되었는지 확인하십시오</li> <li>LC200 은 HDCP 형식을 포함한 비디오 출력으로부터<br/>비디오를 녹화할 수 없습니다</li> <li>해당 기계가 대기 모드 상태인지 확인하십시오. 기계를<br/>다시 작동하려면 LC200 판넬의 아무 키나<br/>탭하십시오<sup>(*참고 1)</sup></li> </ol>                                                                                                    |
| 3. | 패널 키가 응답하지 않습니다                                 | 시스템 로그인 시 패널이 작동하지 않습니다                                                                                                    |
| 4. | LC200 이 카메라 연결 후<br>카메라 제어를 수행하지<br>못합니다        | 카메라 주소 선택기의 다이얼 설정이 0 인지 확인하십시오.<br>LC200 은 0 으로 설정되지 않은 카메라를<br>올바르게 식별하지 못합니다                                                                                                    |
| 5. | 비밀번호가 기억나지 않으면<br>웹페이지 관리 인터페이스에<br>로그인할 수 없습니다 | 기본 비밀번호가 기억나지 않으시면 패널을 동시에<br>누르십시오<br>스냅샷 🔯 + 채널 전환 💽 버튼을 동시에 5초 동안<br>눌러 공장 초기화 리셋을 하십시오                                                                                                    |
| 6. | 웹페이지 로그인 실패                                     | <ol> <li>해당 기계가 대기 모드 상태인지 확인하십시오. 기계를<br/>다시 작동하려면 LC200 판넬의 아무 키나 탭하십시오(*<sup>참고 1)</sup></li> <li>비밀번호가 정확한지 확인해주십시오. 비밀번호를<br/>잊어버렸다면, 문제해결 #5 를 참조하십시오</li> </ol>                                                                                                    |
| 7. | 네트워크 스트리밍 선택은 3<br>채널을 초과할 수 없습니다.              | 지원되는 녹화 모드와 네트워크 스트리밍 수에 영향을<br>미치는 프레임 레이트 모드에서 여러 시스템 프레임<br>레이트를 선택할 수 있습니다. 시스템 프레임 레이트 사용<br>제한은 <u>5.2.1.1 시스템 설정</u> 을 <u>참조하십시오</u>                                                                                                    |
| 8. | 레이아웃 편집기 소프트웨어는<br>레이아웃을 편집할 수<br>없습니다          | 펌웨어 버전 4.4.0.19 이상. LC200 에서 파일을 내보내기 할<br>때, 내보내기용 레이아웃 선택을 <b>클릭만</b> 하십시오<br>Configuration<br>Backup<br>Configuration<br>Configuration<br>Configura |

\*참고 1: 대기 중 모드 상태: 펌웨어 버전 4.4.0.19 이상에 적용 가능. RS232/TCP 명령어를 통해 활성화.

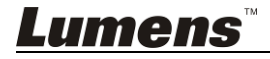

| ■ 자 | ·주 시 | ·용하 | 는 포 | 트빈 | 번호 |
|-----|------|-----|-----|----|----|
|-----|------|-----|-----|----|----|

| 포트 번호           | 설명                                                  |  |
|-----------------|-----------------------------------------------------|--|
| 4025/TOD        | YouTube, Vimeo, Twitch 등 대부분의 플랫폼으로 내보내는            |  |
| 1935/TCP        | RTMP 팟캐스트에 적용 가능                                    |  |
| 80/TCP          | Periscope 로 내보내는 RTMP 팟캐스트에 적용 가능                   |  |
| 443/TCP         | Facebook에 내보내는 RTMPS 팟캐스트에 적용 가능                    |  |
| 1935/TCP        | LinkedIn 에 내보내는 RTMP 팟캐스트에 적용 가능                    |  |
| 1936/TCP        |                                                     |  |
| 2935/TCP        | LinkedIn 에 내보내는 RTMPS 팟캐스트에 적용 가능                   |  |
| 2396/TCP        |                                                     |  |
|                 | YouTube, Facebook, Ustream, Livestream, Twitch 등 안전 |  |
| 443/TCP (HTTPS) | 인증을 받은 내장형 HTTPS 플랫폼에 적용 가능                         |  |
| 53/UDP (DNS)    | DNS IP 주소 변경 서비스에 적용 가능                             |  |

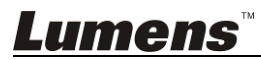